## How to Bulk Lock Clinical Notes

Last modified on 03/24/2025 2:09 pm EDT

DrChrono has implemented a feature to save you time by allowing clinical notes to be locked in bulk, instead of individually.

If you would like this feature turned on, please reach out to support.

1. Hover the cursor over the Clinical tab and click on Clinical Notes.

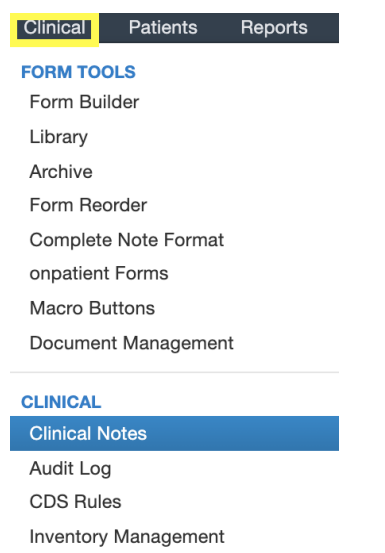

Patient Education Management

2. Once on the screen, please make necessary selections based on date range, provider, and more.

| SOAP Notes Clinical Report                                                                 |                                          |                           |                           |                        |             |  |  |  |  |
|--------------------------------------------------------------------------------------------|------------------------------------------|---------------------------|---------------------------|------------------------|-------------|--|--|--|--|
| Offices                                                                                    |                                          |                           |                           |                        |             |  |  |  |  |
| Offsite, Primary Office, Refills, Telehealth                                               |                                          |                           |                           |                        |             |  |  |  |  |
| Doctors                                                                                    |                                          |                           |                           |                        |             |  |  |  |  |
| Donna John, K Parker, MD, Krystal Parker                                                   |                                          |                           |                           |                        |             |  |  |  |  |
| Locked Status Need supervising Need rendering Day Week Month                               |                                          |                           |                           |                        |             |  |  |  |  |
| Patient's Name     User's Name     Contains Text     09/12/2024     09/19/2024     Refresh |                                          |                           |                           |                        |             |  |  |  |  |
| Export Report To Excel                                                                     | Print non-blank Clinical Notes in Report | Bulk Lock Non-Blank Notes |                           |                        | PAGE 1 OF 1 |  |  |  |  |
| Patient                                                                                    | Date 🌲                                   | Rendering Provider        | Locked (Rendering Signed) | Supervising Signed Off |             |  |  |  |  |
| drchrono Test                                                                              | 09/19/2024 03:00 PM                      | K Parker, MD              | No                        | Not Needed             | Start Note  |  |  |  |  |
| drchrono Test                                                                              | 09/16/2024 03:00 PM                      | K Parker, MD              | No                        | Not Needed             | Start Note  |  |  |  |  |
| drchrono Test                                                                              | 09/15/2024 03:00 PM                      | K Parker, MD              | No                        | Not Needed             | Start Note  |  |  |  |  |
| drchrono Test                                                                              | 09/12/2024 03:00 PM                      | K Parker, MD              | No                        | Not Needed             | Start Note  |  |  |  |  |

3. Once the desired selections have been made, please click the **Bulk Lock Non-Blank Notes** button (blank progress notes/ notes that are labeled "start note", will be excluded).

| Schedule                                                                | Clinical Patients    | Reports Billing           | Account I   | Marketplace      | Help X    |                      |   |                          |  |                      | Search |          |                |
|-------------------------------------------------------------------------|----------------------|---------------------------|-------------|------------------|-----------|----------------------|---|--------------------------|--|----------------------|--------|----------|----------------|
| SOAP Notes Clinical Report                                              |                      |                           |             |                  |           |                      |   |                          |  |                      |        |          |                |
| Offices                                                                 |                      |                           |             |                  |           |                      |   |                          |  |                      |        |          | Edit Selection |
| Office 1, Office 2, Office 3, Office 4                                  |                      |                           |             |                  |           |                      |   |                          |  |                      |        |          |                |
| Doctors                                                                 |                      |                           |             |                  |           |                      |   |                          |  |                      |        |          | Edit Selection |
| Dr. James S                                                             | Smith                |                           |             |                  |           |                      |   |                          |  |                      |        |          |                |
| Supervisors                                                             | 3                    |                           |             |                  |           |                      |   |                          |  |                      |        |          | Edit Selection |
| None                                                                    |                      |                           |             |                  |           |                      |   |                          |  |                      |        |          |                |
| Locked Status Need supervising Need rendering                           |                      |                           |             |                  |           |                      |   | Month Year               |  |                      |        |          |                |
| Patient's Name  User's Name Contains Text 01/01/2024 06/24/2024 Refresh |                      |                           |             |                  |           |                      |   |                          |  |                      |        |          |                |
| Export Repo                                                             | rt To Excel Print no | m-blank Clinical Notes in | n Report Bu | ulk Lock Non-Bl  | ank Notes |                      |   |                          |  |                      |        |          | PAGE 1 OF 1    |
| Patient                                                                 | Date                 | ) <b>‡</b>                | Re          | endering Provide | ar 🛛      | Supervising Provider | L | ocked (Rendering Signed) |  | Supervising Signed C | Dff    |          |                |
| Test Patient Jr                                                         | 03/0                 | 1/2024 01:30 PM           | Dr.         | James Smith      |           | None                 | N | o                        |  | Not Needed           |        | Edit (17 | 701)           |
| Laurie Sample                                                           | 03/0                 | 1/2024 09:30 AM           | Dr.         | James Smith      |           | None                 | N | o                        |  | Not Needed           |        | Edit (15 | 58)            |
| Laurie Sample                                                           | 02/2                 | 8/2024 01:00 PM           | Dr.         | James Smith      |           | None                 | N | 0                        |  | Not Needed           |        | Edit (15 | 57)            |
| Laurie T. Samp                                                          | le 02/1              | 3/2024 12:30 PM           | Dr.         | James Smith      |           | None                 | N | 0                        |  | Not Needed           |        | Edit (71 | 195)           |
| Sample Testgu                                                           | y 01/1               | 9/2024 08:30 AM           | Dr.         | James Smith      |           | None                 | N | 0                        |  | Not Needed           |        | Edit (15 | i3)            |
| Laurie T. Samp                                                          | le 01/1              | 8/2024 03:30 PM           | Dr.         | James Smith      |           | None                 | N | 0                        |  | Not Needed           |        | Edit (71 | 185)           |

4. Please select which notes, or select all and click the **Lock** button. (**Note:** Please be aware this process takes a few minutes to complete).

## Bulk Lock Non-Blank Clinical Notes

| Lock? | Patient          | Date                | Provider        | Locked (Rendering Signed) |
|-------|------------------|---------------------|-----------------|---------------------------|
|       | Laurie T. Sample | 01/18/2024 03:30 PM | Dr. James Smith | No                        |
|       | Sample Testguy   | 01/19/2024 08:30 AM | Dr. James Smith | No                        |
|       | Laurie T. Sample | 02/13/2024 12:30 PM | Dr. James Smith | No                        |
|       | Laurie Sample    | 02/28/2024 01:00 PM | Dr. James Smith | No                        |
|       | Laurie Sample    | 03/01/2024 09:30 AM | Dr. James Smith | No                        |
|       | Test Patient Jr  | 03/01/2024 01:30 PM | Dr. James Smith | No                        |

Close

Lock

X

**Note:** The list of clinical notes for bulking locking is limited to 50 entries. If your total notes for locking are greater than 50 be sure to use steps 3 and 4 on the remaining pages of the unlocked clinical notes.

A confirmation window will appear prompting you to click OK.